## How to Record Team Checks

This module allows you to record the date that you held an Employee Review and Development (ERD) meeting with each employee in your team.

## Access to Module

• Log into MyView Dashboard, then click on **My People**.

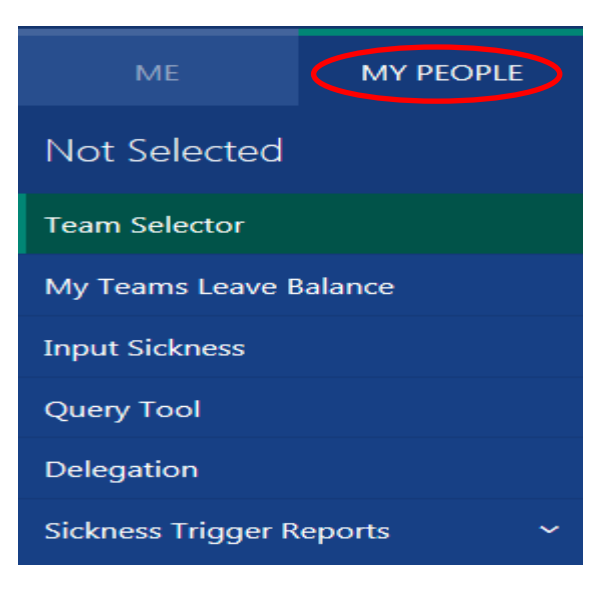

Team Selector will highlight to show a list of your direct reports.

• Click **Select** for the employee you wish to enter the ERD date.

| STANDARD TEAM SELECTOR VIEW                                 |                         |                                           |
|-------------------------------------------------------------|-------------------------|-------------------------------------------|
| Search by team member name                                  | Filters                 |                                           |
| Enter Name                                                  | Q Direct Reports        | ~                                         |
|                                                             |                         | Clear search                              |
| All     A     B     C     D     E     F                     | G H I J K L M N         | O P Q R S T U V W X Y Z                   |
| ∧ MINIMISE ∧                                                |                         |                                           |
| Direct Reports for Theresa Reynolds Select All Deselect All |                         | Showing 1 results (0 vacant) / 0 Selected |
| Chloe Wild<br>CDS Business & Admin Modern Apprentice (C     | ☑ CWild@p<br>000006224) | pkc.gov.uk                                |

• Click on My Team Checks

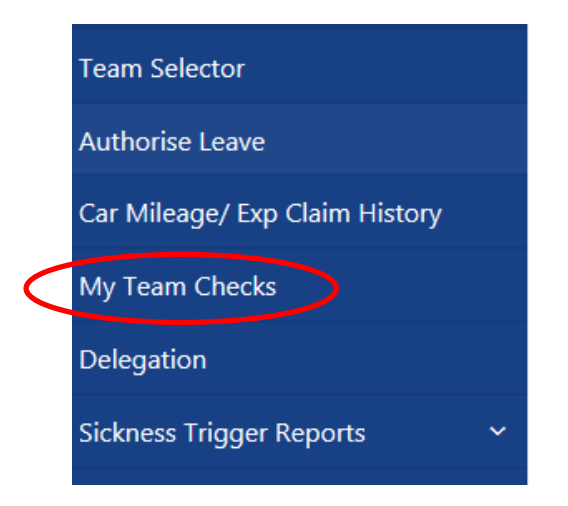

- Click on Create
- If the employee has more than one post, click into **Post** box and select the relevant post.

|      | Appraisal Details<br>Please enter the appraisal details |  |
|------|---------------------------------------------------------|--|
| Post | CDS Business & Admin Modern Apprentice ✔                |  |
| Type | -Select- ✔                                              |  |

• Then click in **Type** and select from the list shown.

| Appraisal Details                  |                                        |
|------------------------------------|----------------------------------------|
| Please enter the appraisal details |                                        |
| Post                               | CDS HR Assistant                       |
| Туре                               | Select<br>ANNUAL<br>INITIAL<br>INTERIM |

- Annual For once a year meetings
- Initial For new employees to PKC or employees who have changed post, within eight weeks of commencement of employment.
- Interim For meetings held more than once a year, e.g. six monthly.

- Click **Next** once the relevant type has been entered.
- Enter the date completed by clicking on the calendar icon or entering the date manually.

| Appraisal Details                  |                  |
|------------------------------------|------------------|
| Please enter the appraisal details |                  |
| Post                               | CDS HR Assistant |
| Туре                               | ANNUAL           |
| Completion Date                    | 07/05/2018 🗶 🎆   |
| Status                             | Select 🗸         |
| Result                             | Select V         |

• Click on the **Status** box and select **Completed** – please do not select any of the other options.

| Appraisal Details                  |                  |
|------------------------------------|------------------|
| Please enter the appraisal details |                  |
| Post                               | CDS HR Assistant |
| Туре                               | ANNUAL           |
| Completion Date                    | 07/05/2018       |
| Status                             | Completed V      |
| Result                             | Select 🗸         |

• Ignore the Result box and click on Submit.

| Appraisal Details                  |                  |
|------------------------------------|------------------|
| Please enter the appraisal details |                  |
| Post                               | CDS HR Assistant |
| Туре                               | ANNUAL           |
| Completion Date                    | 07/05/2018       |
| Status                             | Completed 🗸      |
| Result                             | -Select-         |
|                                    |                  |
|                                    | Back Sav Submit  |

Information will be sent to the core system, where it can be reported on for Service Management Teams.